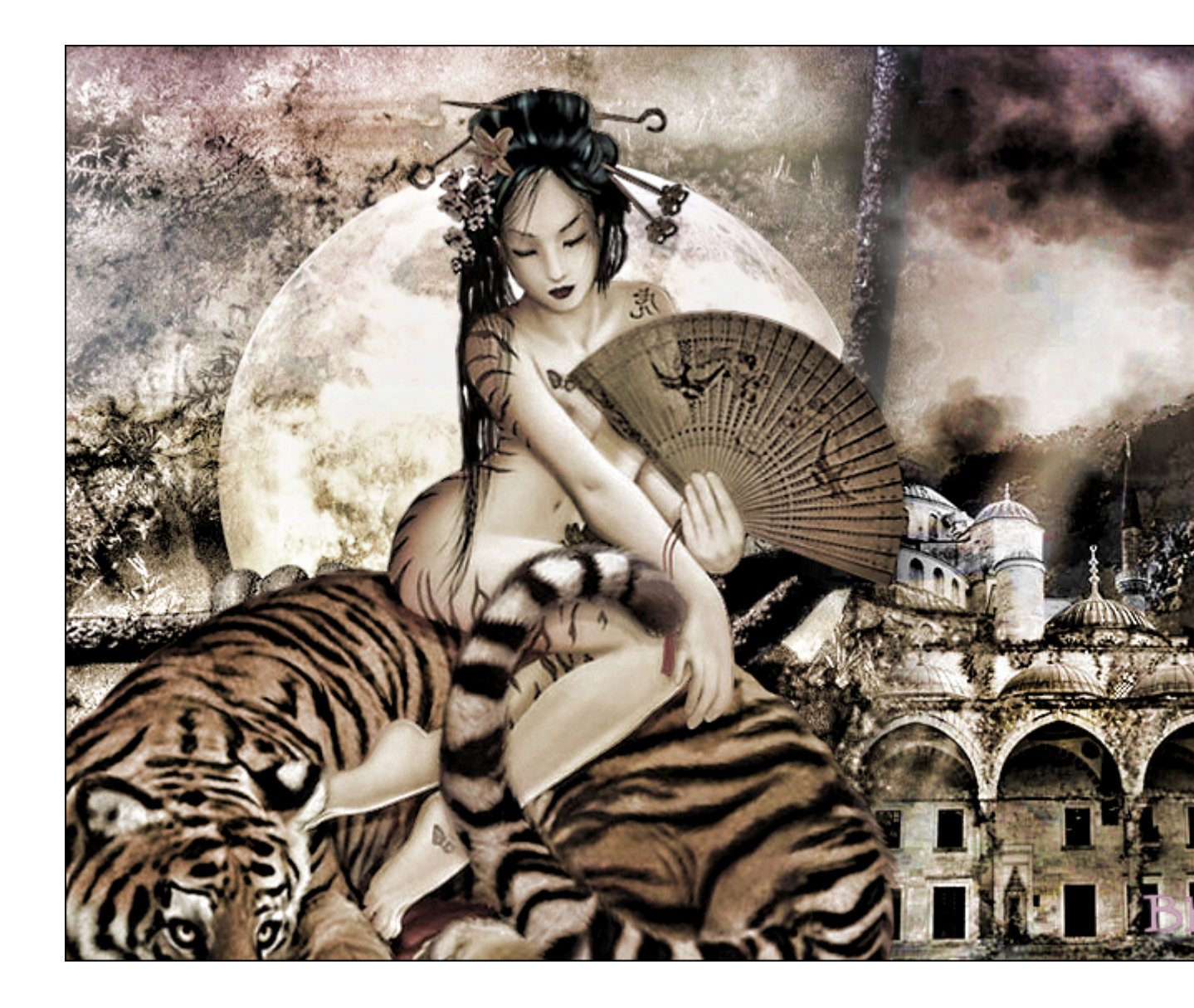

Tutorial realizado por Bhyma con el programa de Corel, Paint Shop Pro X2.

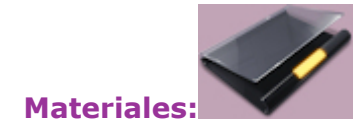

La imagen de fondo es de una lista de distribución y no tiene nombre, yo la he llamado fondolobo.

El tube lo hice yo misma.

Si tengo alguna imagen que pertenece a alguien, escríbeme y la retiraré inmediatamente.

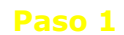

## Abrir la imagen fondolobo.jpg

Efectos - Complementos - Nik Software - By Color User D efined.

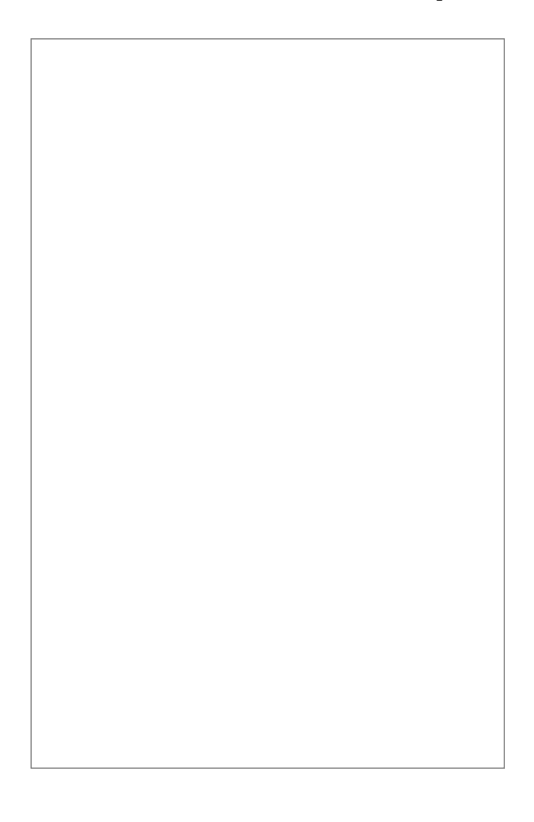

Edición - Copiar.

Abrir una imagen transparente de 800 X 550 px.

Seleccionar todo.

Edición - Pegar en la selección.

## Paso 2

Abrir el tube bhyma\_patiodecatedral\_11\_09.pspimage.

Edición - Copiar, Y Pegar como nueva, capa en la imagen.

Colocar abajo a la derecha, ver la imagen de ejemplo.

Modo de mezcla Luminosidad, Opacidad 75%.

Abrir el tube bhyma\_nubes\_11\_09.pspimage.

Edición - Copiar, Y Pegar como nueva, capa en la imagen.

Colocar arriba a la izquierda.

Modo de mezcla, Luz Fuerte, Opacidad 100.

Paso 4

Abrir el tube bhyma\_tigre\_chino\_11\_09.pspimage.

Edición - Copiar y Pegar como nueva, capa en la imagen.

Efectos - complementos - Nik Software - Glamour Glow

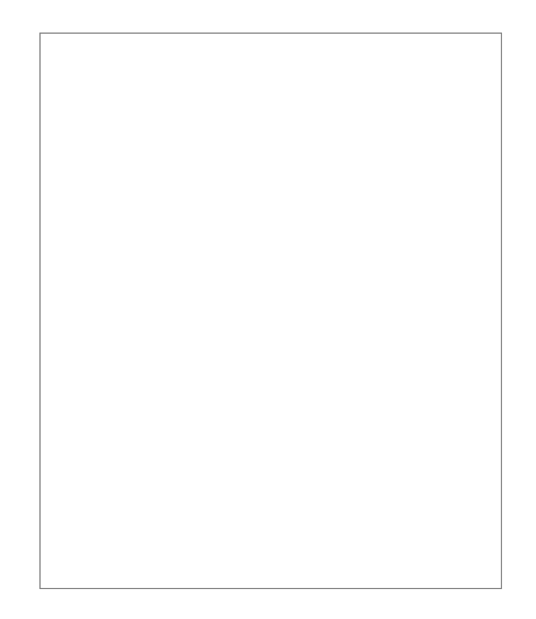

Imagen - Cambiar el tamaño al 85%.

Colocar abajo a la izquierda.

Capas - Duplicar.

Activar la capa original.

Ajustar - Desenfocar - Desenfoque Gausiano - Radio 10.

Modo de mezcla, Pantalla.

Capas - Fusionar todo.

## Paso 5

Efectos - Complementos - Topaz Adjust.

Firmar y Guardar como imagen jpg.

Gracias a Mamen, por enseñarme a usar el filtro Topaz Adjust.

MENU